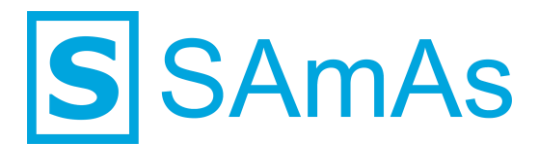

SAmAs GmbH Technologiepark 9 33100 Paderborn Tel.: 05251-205650 info@samas.de www.samas.de

# SAmAs Installationsanleitung SQL-Server 2019

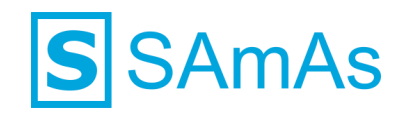

### Sehr geehrte/r SAmAs Kundin und Kunde,

wir freuen uns, dass Sie sich für unser Produkt entschieden haben und danken Ihnen für das Vertrauen, das Sie unserem Unternehmen entgegenbringen. Als führender Softwarehersteller aus Westfalen entwickeln wir passgenaue Software-Lösungen auf Basis neuester Microsoft-Technologien. Dabei leben und lieben wir den "Arbeits- und Gesundheitsschutz" seit mehr als 26 Jahren. Mit unseren vielseitigen Produkten verfolgen wir das Ziel Arbeitsabläufe zu vereinfachen, sensible Daten zu schützen und den Arbeitsalltag unserer Kunden und deren Mitarbeiter nahtlos zu gestalten.

Erreichen Sie Ihre Organisationsziele, indem Sie von Empfehlungen, Best Practices und Kenntnissen von Kunden, Experten, Beratern und Technikern profitieren. Über uns erfahren Sie, wie Sie Ihre Prozesse und damit Ihre tägliche Arbeit verbessern können. Jeder SAmAs Kunde profitiert dabei nachhaltig von den Erfahrungen einer großen Community.

Alle SAmAs Softwareprogramme werden mit der aktuellsten Microsoft Technologie entwickelt und basieren auf Microsoft SQL-Server. Alle Programme sind vollständig replikationsfähig und eignen sich daher besonders für den mobilen Einsatz auf dem Notebook. Beliebig viele Personen können so zeitgleich, mobil (offline) und stationär (online), mit SAmAs Programmen arbeiten.

Sie in Ihrem Business zu unterstützen, ist unsere Aufgabe.

Viel Erfolg mit SAmAs!

#### Ihr SAmAs TEAM

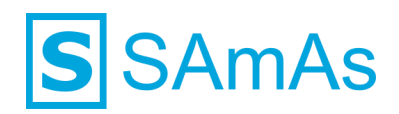

### Inhaltsverzeichnis

| Installationsanleitung SQL-Server 2019 | . 4 |
|----------------------------------------|-----|
| Abbildungsverzeichnis                  | . 8 |

# **S**AmAs

### Installationsanleitung SQL-Server 2019

- 1. Starten Sie das SQL-Server 2019 Installationspaket.
- 2. Wählen Sie den Punkt "Neue eigenständige SQL-Server-Installation" oder "Hinzufügen von Funktionen zu einer vorhandenen Installation" aus.

| 😵 SQL Server-Installationscenter                   | X                                                                                                    |   |
|----------------------------------------------------|----------------------------------------------------------------------------------------------------|---|
| Planen<br><b>Installation</b><br>Wartung<br>Extras | Neue eigenständige SQL Server-Installation oder Hinzufügen von Funktionen zu einer<br>vorhandenen Installation<br>Hiermit wird ein Assistent gestartet, mit dem Sie SQL Server 2019 in einer Umgebung<br>ohne Cluster installieren oder Features zu einer vorhandenen SQL Server 2019-Instanz<br>hinzufügen können.                                                                                                    | ^ |
| Ressourcen<br>Optionen                             | SQL Server Reporting Services installieren     Sutarto Sie eine Downloadseite, die einen Link zum Installieren der SQL Server     Reporting Services bereitstellt. Zum Installieren von SSRS ist eine Internetverbindung     erforderlich.                                                                                                    | = |
|                                                    | <ul> <li>SQL Server-Verwaltungstools installieren</li> <li>Startet eine Downloadseite mit einem Link zum Installieren von SQL Server<br/>Management Studio, SQL Server-Befehlszeilenprogrammen (SQLCMD und BCP), SQL<br/>Server-PowerShell-Anbieter, SQL Server Profiler und Datenbankoptimierungsratgeber.<br/>Zum Installieren dieser Tools ist eine Internetverbindung erforderlich.</li> </ul>                                             |   |
|                                                    | SQL Server Data Tools installieren<br>Startet eine Downloadseite mit einem Link zur Installation von SQL Server Data Tools<br>(SSDT). SSDT bietet eine Visual Studio-Integration einschließlich<br>Projektsystemunterstützung für Mürcsoft Azure SQL-Datenbank, die SQL<br>Server-Datenbank-Engine, Reporting Services, Analysis Services und Integration<br>Services. Für die Installation von SSDT ist eine Internetverbindung erforderlich. |   |
|                                                    | Upgrade aus einer früheren Version von SQL Server<br>Hiermit wird ein Assistent zum Upgrade einer früheren Version von SQL Server auf SQL<br>Server 2019 gestartet.<br>Klicken Sie hier, um zunächst die Upgradedokumentation anzuzeigen.                                                                                                    |   |
| Microsoft SQL Server 2019                          |                                                                                                    | ~ |

Abbildung 1: Neue eigenständige SQL-Server-Installation

3. Aktivieren Sie "Ich akzeptiere die Lizenzbedingungen." und Klicken anschließend auf "Weiter".

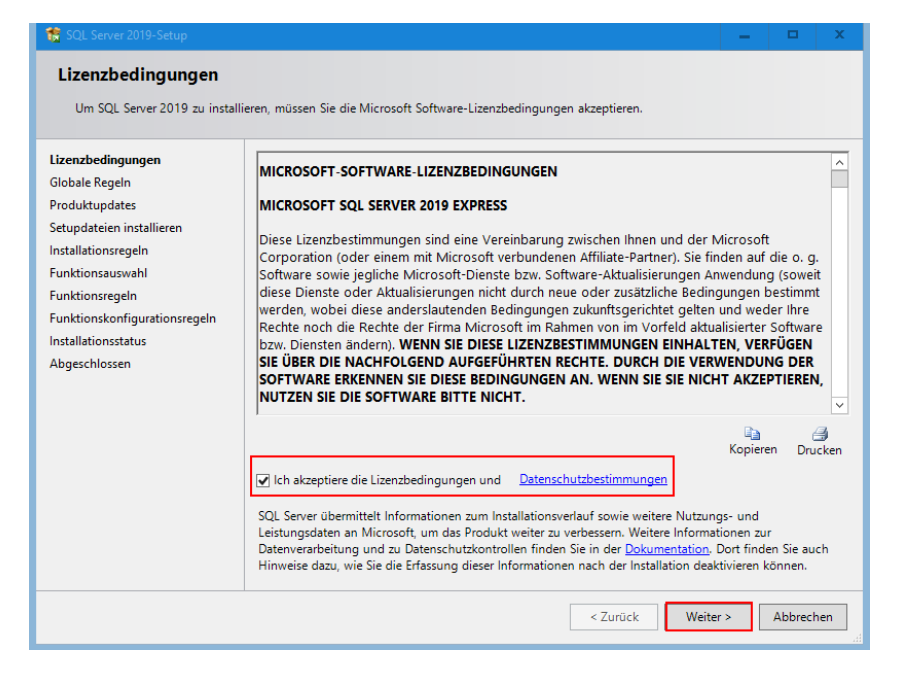

Abbildung 2: Lizenzbedingungen zustimmen

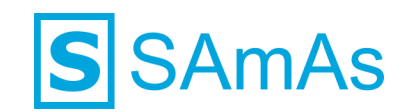

4. Überprüfen Sie bei der Funktionsauswahl, ob die Instanz- und Freigegebenen Funktionen aktiviert sind. Klicken Sie anschließen auf Weiter.

| 😵 SQL Server 2019-Setup                                                                               |                                                                                                    | = 🗆 X                                                                         |
|----------------------------------------------------------------------------------------------------|----------------------------------------------------------------------------------------------------|-------------------------------------------------------------------------------|
| Funktionsauswahl<br>Wählen Sie die zu installierende                                                  | en Express-Funktionen aus.                                                                                                    |                                                                               |
| Installationsregeln<br>Funktionsauswahl                                                               | Auf der Suche nach den Reporting Service                                                                                                    | 57 Download aus dem Web                                                       |
| Instanzkonfiguration<br>Serverkonfiguration                                                           | Instanzfunktionen                                                                                                    | Die Konfiguration und Verwendung<br>der einzelnen Instanzfunktionen einer     |
| Datenbank-Engine-Konfigurati<br>Funktionskonfigurationsregeln<br>Installationsstatus<br>Abgeschlossen | <ul> <li>☑ SQL Server-Replikation</li> <li>Freigegebene Funktionen</li> <li>☑ SQL Client Connectivity SDK</li> <li>Weitervertreibbare Funktionen</li> </ul> | Erforderliche Komponenten für<br>ausgewählte Funktionen:                      |
|                                                                                                    |                                                                                                    | Laufwerk C: 1003 MB erforderlich, A<br>144196 MB verfügbar                    |
|                                                                                                    | Alles auswählen Auswahl aufheben                                                                                                    |                                                                               |
|                                                                                                    | Instanzstammverzeichnis:<br>Verzeichnis für freigegebene Funktionen:                                                                                        | C:\Program Files\Microsoft SQL Server\ C:\Program Files\Microsoft SQL Server\ |
|                                                                                                    | Verzeichnis für freigegebene Funktionen (x86):                                                                                                    | C:\Program Files (x86)\Microsoft SQL Server\                                  |
|                                                                                                    |                                                                                                    | < Zurück Weiter > Abbrechen                                                   |

Abbildung 3: Funktionsauswahl: SQL-Server-Replikation

5. Nun gelangen Sie zur Konfiguration Ihrer Instanz. Bitte vergeben Sie einen Namen und klicken anschließend wieder auf "Weiter".

| Geben Sie den Namen und o<br>integriert. | die Instanz-ID für die SQL S                                                                                                    | erver-Instanz an. Die Ir                                                   | nstanz-ID wird in den                                                                                                   | Installationspfad                        |                                                                                                    |
|------------------------------------------|----------------------------------------------------------------------------------------------------|----------------------------------------------------------------------------|----------------------------------------------------------------------------------------------------|------------------------------------------|----------------------------------------------------------------------------------------------------|
| nstallationsregeln                       | <ul> <li>Standardinstanz</li> </ul>                                                                                                    |                                                                            |                                                                                                    |                                          |                                                                                                    |
| Funktionsauswahl                         | enannte Instanz:                                                                                                    | Benannte Instanz: samasrepl                                                |                                                                                                    |                                          |                                                                                                    |
| Instanzkonfiguration                     |                                                                                                    |                                                                            |                                                                                                    |                                          |                                                                                                    |
| erverkonfiguration                       | Instanz-ID:                                                                                                    | SAMASREPL                                                                  |                                                                                                    |                                          |                                                                                                    |
| Abgeschlossen                            | Installierte Instanzen:                                                                                                    |                                                                            | incloser oge berver (iv                                                                                                 |                                          |                                                                                                    |
|                                          | Instanzname                                                                                                    | Instanz-ID                                                                 | Funktionen                                                                                                    | Edition                                  | Version                                                                                                    |
|                                          |                                                                                                    | MSSOL14.SAMASR                                                             | SQLEngine, SQLEn                                                                                                    | Express                                  |                                                                                                    |
|                                          | SAMASREPL                                                                                                    |                                                                            |                                                                                                    | -                                        | 14.0.2027.2                                                                                                    |
|                                          | SAMASREPL<br>SQLEXPRESS                                                                                                    | MSSQL12.SQLEXPR                                                            | SQLEngine, SQLEn                                                                                                    | Express                                  | 14.0.2027.2<br>12.0.2269.0                                                                                                    |
|                                          | SAMASREPL<br>SQLEXPRESS<br>SQLEXPRESS2                                                                                                    | MSSQL12.SQLEXPR<br>MSSQL12.SQLEXPR                                         | SQLEngine, SQLEn<br>SQLEngine, SQLEn                                                                                    | Express<br>Express                       | 14.0.2027.2<br>12.0.2269.0<br>12.0.2269.0                                                                                             |
|                                          | SAMASREPL<br>SQLEXPRESS<br>SQLEXPRESS2<br>SQLEXPRESS3                                                                                                    | MSSQL12.SQLEXPR<br>MSSQL12.SQLEXPR<br>MSSQL12.SQLEXPR                      | SQLEngine, SQLEn<br>SQLEngine, SQLEn<br>SQLEngine, SQLEn                                                                | Express<br>Express<br>Express            | 14.0.2027.2<br>12.0.2269.0<br>12.0.2269.0<br>12.0.2269.0                                                                              |
|                                          | SAMASREPL<br>SQLEXPRESS<br>SQLEXPRESS2<br>SQLEXPRESS3<br>DBBASIS15                                                                                                    | MSSQL12.SQLEXPR<br>MSSQL12.SQLEXPR<br>MSSQL12.SQLEXPR<br>MSSQL12.DBBASIS15 | SQLEngine, SQLEn<br>SQLEngine, SQLEn<br>SQLEngine, SQLEn<br>SQLEngine, SQLEn                                            | Express<br>Express<br>Express<br>Express | 14.0.2027.2<br>12.0.2269.0<br>12.0.2269.0<br>12.0.2269.0<br>12.0.2269.0<br>12.0.2269.0                                                |
|                                          | SAMASKEPL<br>SQLEXPRESS<br>SQLEXPRESS2<br>SQLEXPRESS3<br>DBBASIS15<br><freigegebene ko<="" td=""><td>MSSQL12.SQLEXPR<br/>MSSQL12.SQLEXPR<br/>MSSQL12.SQLEXPR<br/>MSSQL12.DBBASIS15</td><td>SQLEngine, SQLEn<br/>SQLEngine, SQLEn<br/>SQLEngine, SQLEn<br/>SQLEngine, SQLEn<br/>Conn, BC, SDK</td><td>Express<br/>Express<br/>Express<br/>Express</td><td>14.0.2027.2<br/>12.0.2269.0<br/>12.0.2269.0<br/>12.0.2269.0<br/>12.0.2269.0<br/>14.0.1000.169<br/>13.0.2369.0</td></freigegebene>                                                                                                   | MSSQL12.SQLEXPR<br>MSSQL12.SQLEXPR<br>MSSQL12.SQLEXPR<br>MSSQL12.DBBASIS15 | SQLEngine, SQLEn<br>SQLEngine, SQLEn<br>SQLEngine, SQLEn<br>SQLEngine, SQLEn<br>Conn, BC, SDK                           | Express<br>Express<br>Express<br>Express | 14.0.2027.2<br>12.0.2269.0<br>12.0.2269.0<br>12.0.2269.0<br>12.0.2269.0<br>14.0.1000.169<br>13.0.2369.0                               |
|                                          | SAMASKEPL<br>SQLEXPRESS<br>SQLEXPRESS2<br>SQLEXPRESS3<br>DBBASIS15<br><freigegebene ko<br=""><freigegebene ko<="" td=""><td>MSSQL12.SQLEXPR<br/>MSSQL12.SQLEXPR<br/>MSSQL12.SQLEXPR<br/>MSSQL12.DBBASIS15</td><td>SQLEngine, SQLEn<br/>SQLEngine, SQLEn<br/>SQLEngine, SQLEn<br/>SQLEngine, SQLEn<br/>Conn, BC, SDK<br/>SSMS<br/>Adv. SSMS Conn</td><td>Express<br/>Express<br/>Express<br/>Express</td><td>14.0.2027.2<br/>12.0.2269.0<br/>12.0.2269.0<br/>12.0.2269.0<br/>12.0.2269.0<br/>14.0.1000.169<br/>12.0.2269.0<br/>12.0.2269.0<br/>12.0.2269.0</td></freigegebene></freigegebene> | MSSQL12.SQLEXPR<br>MSSQL12.SQLEXPR<br>MSSQL12.SQLEXPR<br>MSSQL12.DBBASIS15 | SQLEngine, SQLEn<br>SQLEngine, SQLEn<br>SQLEngine, SQLEn<br>SQLEngine, SQLEn<br>Conn, BC, SDK<br>SSMS<br>Adv. SSMS Conn | Express<br>Express<br>Express<br>Express | 14.0.2027.2<br>12.0.2269.0<br>12.0.2269.0<br>12.0.2269.0<br>12.0.2269.0<br>14.0.1000.169<br>12.0.2269.0<br>12.0.2269.0<br>12.0.2269.0 |

Abbildung 4: Eigene Instanz benennen

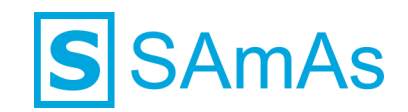

6. Sie befinden sich nun im Reiter Dienstkonten. Bei dem Punkt SQL-Server-Browser müssen Sie den Starttyp auf "Automatisch" ändern.

| SCL Server 2019-Setup Serverkonfiguration Geben Sie die Dienstkonten und Installationsregeln Funktionsauswehl | die Sortierungskonfiguration an.<br>Dienstkonten Sortierung<br>Microsoft empfiehlt die Verwend                                                                   | ung eines separaten Kontos für                                                                                          | r jeden SQL Serv                                           | /er-Dienst.                               | x    |
|----------------------------------------------------------------------------------------------------|----------------------------------------------------------------------------------------------------|----------------------------------------------------------------------------------------------------|------------------------------------------------------------|-------------------------------------------|------|
| Instanzkonfiguration                                                                                          | Dienst                                                                                                    | Kontoname                                                                                                    | Kennwort                                                   | Starttyp                                  |      |
| Serverkonfiguration                                                                                           | SQL Server-Datenbankmodul                                                                                                    | NT Service\MSSQL\$SQL                                                                                                   |                                                            | Automatisch                               | ~    |
| Datenbank-Engine-Konfigurati                                                                                  | SQL Server-Browser                                                                                                    | NT AUTHORITY\LOCALS                                                                                                    |                                                            | Automatisch                               | ~    |
| Abgeschlassen                                                                                                 | Volumewartungstask gewähren<br>Mit dieser Berechtigung wird<br>unwiderumfliches Löschen von<br>ermöglicht wird, kann diese Ei<br>Klicken Sie hier, um Details an | )<br>eine sofortige Dateiinitialisierun<br>Datenseiten verhindert wird. D<br>nstellung zur Offenlegung von<br>uzzeigen. | ig ermöglicht, in<br>a der Zugriff aut<br>Informationen fi | ndem ein<br>f gelöschte Inhalte<br>ühren. |      |
|                                                                                                    |                                                                                                    | < Zuri                                                                                                    | ick Weit                                                   | ter > Abbre                               | chen |

Abbildung 5: SQL-Server-Browser Starttyp auf Automatisch

7. Wechseln Sie nun in den Reiter Sortierung und prüfen, ob das Datenbankmodul auf Latin1\_General\_CI\_AS konfiguriert ist. Falls nicht, ändern Sie dies über den Button "Anpassen" bitte ab. Klicken anschließend auf "Weiter".

| 1 SQL Server 2019-Setup                                                                                                    |                                                                                                    |      | x      |
|----------------------------------------------------------------------------------------------------|----------------------------------------------------------------------------------------------------|------|--------|
| Serverkonfiguration<br>Geben Sie die Dienstkonten und                                                                        | l die Sortierungskonfiguration an.                                                                                                    |      |        |
| Installationsregeln<br>Funktionsauswahl<br>Funktionsregeln<br>Instanzkonfiguration                                           | Dienstkonten Sortierung Datenbank-Engine: Latin1_General_CLAS                                                                                                    | Anpa | ssen   |
| Serverkonfiguration<br>Datenbank-Engine-Konfigurati<br>Funktionskonfigurationsregeln<br>Installationsstatus<br>Abgeschlossen | Latin 1-General, keine Unterscheidung nach Groß-/Kleinschreibung, Unterscheidung<br>nach Akzent, keine Unterscheidung nach Kanatyp, keine Unterscheidung nach Breite |      |        |
|                                                                                                    | < Zurück Weiter >                                                                                                    | Abb  | rechen |

Abbildung 6: Sortierung Latin1\_General\_CI\_AS

- 8. Nun befinden wir uns bei der Datenbank-Engine-Konfiguration. Wählen Sie bitte den Punkt "Gemischter Modus" (SQL Server-Authentifizierung und Windows-Authentifizierung) aus.
- 9. Jetzt vergeben Sie ein beliebiges Kennwort für das SQL Server-Systemadministratorkonto.

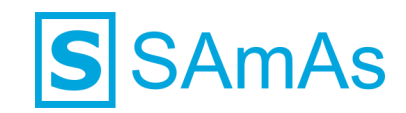

| 🏗 SQL Server 2019-Setup                                                                                                    |                                                                                                    | -                                                           |                               | x        |  |
|----------------------------------------------------------------------------------------------------|----------------------------------------------------------------------------------------------------|-------------------------------------------------------------|-------------------------------|----------|--|
| Datenbank-Engine-Kor                                                                                                    | figuration                                                                                                    |                                                             |                               |          |  |
| Geben Sie den Sicherheitsmod<br>TempDB, den maximalen Grad                                                                 | us für die Datenbank-Engine-Authentifizierung, Administratoren, Datenverzeichnisse,<br>ın Parallelität, Speicherlimits und Filestream-Einstellungen an. |                                                             |                               |          |  |
| Installationsregeln<br>Funktionsauswahl                                                                                    | Serverkonfiguration Datenverzeichnisse TempDB Arbeitsspeicher Benutzerinst                                                                              | tanzen F                                                    | ILESTREA                      | M        |  |
| Funktionsregeln<br>Instanzkonfiguration                                                                                    | Geben sie den Aufriehunzerungsmodus und die Aufrimistratoren für die Vaterba                                                                            | ank-Engine                                                  | e an.                         | _        |  |
| Serverkonfiguration<br>Datenbank-Engine-Konfigura<br>Funktionskonfigurationsregeln<br>Installationsstatus<br>Abgeschlossen | O Windows-Authentifizierungsmodus  Gemischter Modus (SQL Server-Authentifizierung und Windows-Authentifizierung)                                        |                                                             |                               |          |  |
|                                                                                                    | Geben Sie das Kennwort für das SQL Server-Systemadministratorkonto ("SA") an.                                                                           |                                                             |                               |          |  |
|                                                                                                    | Kennwort bestätigen:                                                                                                    |                                                             |                               |          |  |
|                                                                                                    | SQL Server-Administratoren angeben                                                                                                    |                                                             |                               |          |  |
|                                                                                                    | ServerAdmin/Administrator Heispiel SQU<br>Adr<br>une<br>auf<br>Eng                                                                                      | . Server-<br>ministrator<br>ingeschrä<br>die Datenl<br>ine. | ren habe<br>nkt Zugr<br>bank- | n<br>iff |  |
|                                                                                                    | Aktuellen Benutzer hinzufügen Hinzufügen Entfernen                                                                                                    |                                                             |                               |          |  |
|                                                                                                    | < Zurück Weite                                                                                                    | :r >                                                        | Abbrech                       | hen      |  |

Abbildung 7: Gemischten Modus aktivieren und Kennwortvergabe Benutzer SA

- 10. Klicken Sie anschließend auf "Weiter".
- 11. Wenn die Installation erfolgreich durchgelaufen ist, erhalten Sie nachstehende Bestätigung.

| 🏗 SQL Server 2019-Setup         |                                           |                                         | -       |         | x      |
|---------------------------------|-------------------------------------------|-----------------------------------------|---------|---------|--------|
| Abgeschlossen                   |                                           |                                         |         |         |        |
| Die SQL Server 2019-Installatio | n wurde abgeschlossen.                    |                                         |         |         |        |
| Installationsregeln             | Informationen zum Setupvorgang oder zu    | nöglichen nächsten Schritten:           |         |         |        |
| Funktionsauswani                | Funktion                                  | Status                                  |         |         | ^      |
| Funktionsregeln                 | Datenbank-Engine-Dienste                  | Erfolgreich                             |         |         |        |
| Instanzkonfiguration            | SQL Server-Replikation                    | Erfolgreich                             |         |         | _      |
| Serverkonfiguration             | SQL Browser                               | Erfolgreich                             |         |         | =      |
| Datenbank-Engine-Konfigurati    | SQL Writer                                | Erfolgreich                             |         |         |        |
| Europhianskanfigurationgradele  | SQL Client Connectivity SDK               | Erfolgreich                             |         |         |        |
| r unktionskonngurationsregelin  | SOL-Clientkonnektivität                   | Erfolareich                             |         |         | $\sim$ |
| Installationsstatus             |                                           |                                         |         |         |        |
| Abgeschlossen                   |                                           |                                         |         |         |        |
|                                 | Details:                                  |                                         |         |         |        |
|                                 | Installation enfolgreich                  |                                         |         |         |        |
|                                 |                                           |                                         |         |         |        |
|                                 |                                           |                                         |         |         |        |
|                                 |                                           |                                         |         |         |        |
|                                 |                                           |                                         |         |         |        |
|                                 |                                           |                                         |         |         |        |
|                                 |                                           |                                         |         |         |        |
|                                 | Die Zusammenfassungsprotokolldatei wur    | de an dem folgenden Speicherort gespeic | hert:   |         |        |
|                                 | C:\Program Files\Microsoft SQL Server\150 | \Setup Bootstrap\Log\20200406_09562     | )\Summa | y lint  |        |
|                                 | 20200406 095629.bxt                       |                                         |         |         |        |
|                                 | 1                                         |                                         | Г       | Schließ | ien    |
|                                 |                                           |                                         |         |         |        |

Abbildung 8: Installation SQL-Server 2019 abgeschlossen

### Sie haben den SQL-Server 2019 erfolgreich installiert.

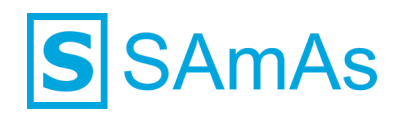

## Abbildungsverzeichnis

| Abbildung 1: Neue eigenständige SQL-Server-Installation                  | 4 |
|--------------------------------------------------------------------------|---|
| Abbildung 2: Lizenzbedingungen zustimmen                                 | 4 |
| Abbildung 3: Funktionsauswahl: SQL-Server-Replikation                    | 5 |
| Abbildung 4: Eigene Instanz benennen                                     | 5 |
| Abbildung 5: SQL-Server-Browser Starttyp auf Automatisch                 | 6 |
| Abbildung 6: Sortierung Latin1_General_CI_AS                             | 6 |
| Abbildung 7: Gemischten Modus aktivieren und Kennwortvergabe Benutzer SA | 7 |
| Abbildung 8: Installation SQL-Server 2019 abgeschlossen                  | 7 |

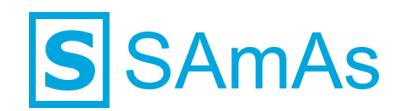

### Haftungsausschluss

Änderungen der Produktnamen, Produktspezifikationen und Produktfunktionen vorbehalten. Die Verwendung der Software von SAmAs GmbH erfolgt unter Lizenz. Alle Rechte vorbehalten. Die in diesem Dokument verwendeten Soft- und Hardwarebezeichnungen und Markennamen der jeweiligen Firmen unterliegen dem allgemeinen Warenzeichen-, Marken- oder patentrechtlichem Schutz.

Änderungen am vorliegenden Dokument vorbehalten. Das vorliegende Dokument darf weder ganz noch teilweise vervielfältigt, in einem Datenabfragesystem gespeichert oder anderweitig auf elektronische oder mechanische Weise oder per Fotokopie, Aufnahme, Scannen oder Ähnliches übertragen werden.

Für weitere Informationen kontaktieren Sie bitte info@samas.de.

SAmAs GmbH Technologiepark 9 33100 Paderborn Deutschland

 Telefon:
 +49 (5251) 20565-0

 Fax:
 +49 (5251) 20565-20

 E-Mail:
 info@samas.de

 Web:
 www.samas.de

© 1993 - 2023 SAmAs GmbH, Paderborn, Deutschland